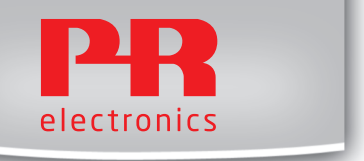

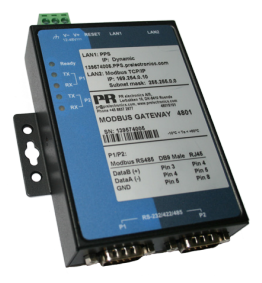

### 4801

Modbus gateway Installation and connection guide

No. 4801V100 - UK

- DK PR electronics A/S tilbyder et bredt program af analoge og digitale signalbehandlingsmoduler til industriel automation. Programmet består af Isolatorer, Displays, Ex-barrierer, Temperaturtransmittere, Universaltransmittere mfl. Vi har modulerne, du kan stole på i selv barske miljøer med elektrisk støj, vibrationer og temperaturudsving, og alle produkter opfylder de strengeste internationale standarder. Vores motto »Signals the Best« er indbegrebet af denne filosofi - og din garanti for kvalitet.
- UK PR electronics A/S offers a wide range of analogue and digital signal conditioning devices for industrial automation. The product range includes Isolators, Displays, I.S. Interfaces, Temperature Transmitters, and Universal Devices. You can trust our products in the most extreme environments with electrical noise, vibrations and temperature fluctuations, and all products comply with the most exacting international standards. »Signals the Best« is the epitome of our philosophy – and your guarantee for quality.
- FR PR electronics A/S offre une large gamme de produits pour le traitement des signaux analogiques et numériques dans tous les domaines industriels. La gamme de produits s'étend des transmetteurs de température aux afficheurs, des isolateurs aux interfaces SI, jusqu'aux modules universels. Vous pouvez compter sur nos produits même dans les conditions d'utilisation sévères, p.ex. bruit électrique, vibrations et fluctuations de température. Tous nos produits sont conformes aux normes internationales les plus strictes. Notre devise »SIGNALS the BEST« c'est notre ligne de conduite - et pour vous l'assurance de la meilleure qualité.
- DE PR electronics A/S verfügt über ein breites Produktprogramm an analogen und digitalen Signalverarbeitungsmodule für die industrielle Automatisierung. Dieses Programm umfasst Displays, Temperaturtransmitter, Ex- und galvanische Signaltrenner, und Universalgeräte. Sie können unsere Geräte auch unter extremen Einsatzbedingungen wie elektrisches Rauschen, Erschütterungen und Temperaturschwingungen vertrauen, und alle Produkte von PR electronics werden in Übereinstimmung mit den strengsten internationalen Normen produziert. »Signals the Best« ist Ihre Garantie für Qualität!

### 4801 MODBUS GATEWAY INSTALLATION AND CONNECTION GUIDE

### CONTENTS

| Setting up the 4801 gateway              | 2  |
|------------------------------------------|----|
| Change from point to point communication |    |
| to LAN communication                     | 8  |
| Change LAN communication setup           |    |
| back to point to point communication     | 12 |
| 4801 gateway specifications              | 17 |
| Modbus basics                            | 19 |

#### A PC or MAC Computer must be used to setup the 4801 gateway.

If you are not able to maintain an internet connection - while connected to the 4801 gateway - then you have to download a certificate for your user ID.

A user ID can easily be created by entering www.pps.prelectronics.com
 the only requirement for doing this is to be on the internet.

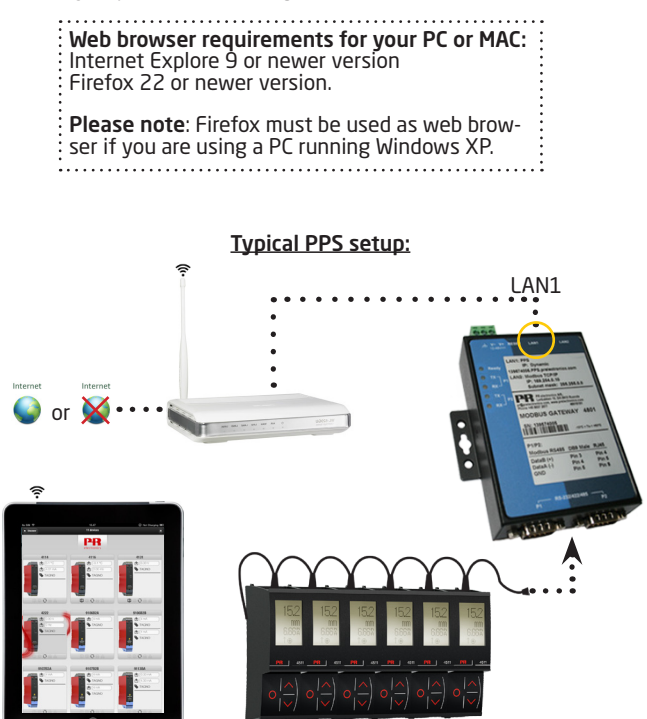

#### Enter - www.pps.prelectronics.com

Download and install the plugin this by selecting: "Download Plugin for this Browser"

| - Mtgs.//ppis.prefectronics.com/ | - C MR electronics PPS X                                                                                                    | n * 0 |
|----------------------------------|----------------------------------------------------------------------------------------------------|-------|
| 😧 💿 📴 🗤                          | O     O      |       |
|                                  | Countered Plagin to the Browner > Go to Discourse Go to Discourse Motor Parts or & wrench Al Alasa, doerlands Notes on offline use Processor addression of the configuration that is, Through advances addression of the operatory of the top the operatory of the top the oper |       |

**Press this link** - to download a plugin certificate for off-line use, which means setting up the 4801 gateway without any internet connection.

| 🗲 💿 🖉 presi hati kende patron | - G B Care police Nacony, 1     | 1 * 2 |
|-------------------------------|---------------------------------|-------|
|                               | K Menu electro                  | R     |
|                               | Create profile on this computer |       |

When you have - downloaded the certificate to your Computer, you will be directed to the "Discovery" view page.

Save pre://self/discover - on your favorite list for easy future access.

Please make sure - that your Computer IP settings are set to dynamic.

| C [] [] [] [] [] [] [] [] [] [] [] [] [] | • C O Decovery         | n * 0 |
|------------------------------------------|------------------------|-------|
|                                          | Discovery              |       |
|                                          |                        |       |
| No devices found                         |                        |       |
|                                          | Refresh                |       |
|                                          |                        |       |
| Recent devices:                          |                        |       |
| demo.pps.prelectronics.com               |                        |       |
|                                          |                        |       |
| Remote access - Enter address            |                        |       |
|                                          |                        |       |
|                                          |                        |       |
|                                          | Prepare offline access |       |
| 0                                        | Press to serve         |       |
|                                          | Remote access          |       |
|                                          |                        |       |
|                                          |                        |       |
|                                          |                        |       |
|                                          |                        |       |
|                                          |                        |       |
|                                          |                        |       |
|                                          |                        |       |
|                                          |                        |       |
|                                          |                        |       |
|                                          |                        |       |

Connect the 4801 gateway LAN2 (general configuration port) - directly to your Computer by using a standard Ethernet cable. It may take some minutes - before the connection is established.

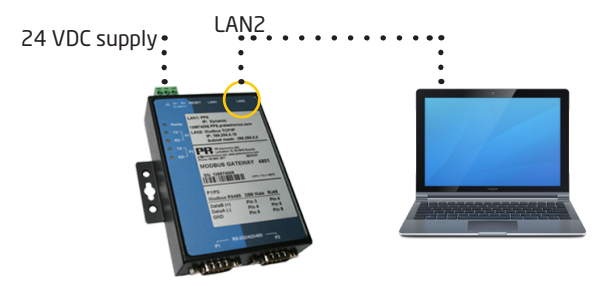

Press "Refresh" - to update the list with local found devices.

| C C C Courses                                            | ń * 0 |
|----------------------------------------------------------|-------|
| Discovery                                                |       |
| The following devices were found on your local network : |       |
| 139290003-config.pps.prelectronics.com                   |       |
| Refresh                                                  |       |
| Recent devices:                                          |       |
| demo.pps.prelectronics.com                               |       |
| Remote access - Enter address                            |       |
|                                                          |       |
| Prepare offline access                                   |       |
| Remote access                                            |       |
|                                                          |       |
|                                                          |       |
|                                                          |       |
|                                                          |       |
|                                                          |       |
|                                                          |       |

**Select the 4801 gateway** - from the local device list. The 4801 gateway seriel number is a part of the device name.

Log in with your user ID - if you do not yet have a user ID, you have to create one by going to www.pps.prelectronics.com.

| 🗲 🕤 🖉 pre://self/login/form/lutin pre://self/locover/prep.hosts1302000 | l gas profectivaries.com - C 🖉 Login x                                                                                                    | n k O |
|------------------------------------------------------------------------|----------------------------------------------------------------------------------------------------|-------|
|                                                                        | Menu                                                                                                    | PR    |
|                                                                        | Login<br>Presenting on the address and present the which, your<br>high and presented address and present the which, your<br>high and presented address and present the which your<br>presented address and presented address and presented address<br>presented address and presented address and presented address and presented address and presented address and presented address and presented address and presented address and presented address and presented address and presented address and presented address address add |       |
|                                                                        |                                                                                                    | _     |

It is now possible - to configure the LAN1 and LAN2 ports of the 4801 gateway, and also possible to change the settings on the Modbus RTU serial ports (P1 and P2).

| 🗲 🕀 🏀 pre://139290003-config.pps.prelectron | ics.com/Session,keynRaft/Hez2R715-198 | 5-8poNid,ATFCVD - G 🧔 Galeway Cor | fg ×              |   | n * 0 |
|---------------------------------------------|---------------------------------------|-----------------------------------|-------------------|---|-------|
| Discover                                    |                                       |                                   | Gateway Config    |   | ٥     |
|                                             |                                       |                                   | 115200            | • |       |
|                                             | Parity                                |                                   | Even              | ٢ |       |
|                                             | Stopbits                              |                                   | 1                 | ۲ |       |
|                                             |                                       | Pf                                | 'S Gateway - LAN1 |   |       |
|                                             | Unauthenticated Local<br>Access       | true                              |                   |   |       |
|                                             | Network Mode                          |                                   | Dynamic           | ۲ |       |
|                                             |                                       | м                                 | odbus TCP - LAN2  |   |       |
|                                             | Network Mode                          |                                   | Static            | 0 |       |
|                                             | IP Address                            | 192.168.1.10                      |                   |   |       |
|                                             | Subnet Mask                           | 2552552550                        |                   |   |       |
|                                             | Gateway Address                       |                                   |                   |   |       |
|                                             | DNS Primary                           |                                   |                   |   |       |
|                                             | DNS Secondary                         |                                   |                   |   |       |
|                                             |                                       |                                   | Apply             |   |       |
| Fislactonics.com                            |                                       |                                   |                   |   |       |
|                                             |                                       |                                   |                   |   |       |

Port 1 & 2 - Modbus RTU communications LAN1 - Ethernet for PPS application LAN2 - TCP/IP Ethernet

## Change from point to point communication to LAN communication

### Change from point to point communication to LAN communication

Enter the "Discovery" view page - to get here please refer to the "Setting up the 4801 gateway" guide found at page 2.

Press "Refresh" - to update the list with available local devices.

| C S pre//ref/decour/ht/1813/3254448.0exion.html/1245     |  |
|----------------------------------------------------------|--|
| Discovery                                                |  |
| The following devices were found on your local network : |  |
| 139290003-config pps prelectronics.com                   |  |
| Refresh                                                  |  |
| Racent devices:                                          |  |
| demo.pps.prelectronics.com                               |  |
| Remote access - Enter address                            |  |
|                                                          |  |
| Prepare offline access                                   |  |
| Remote access                                            |  |
|                                                          |  |
|                                                          |  |
|                                                          |  |
|                                                          |  |
|                                                          |  |

Select the 4801 gateway, "device s/n"-config.pps.prelectronics.com, from the devices list.

### Change from point to point communication to LAN communication

Give the 4801 gateway - an available IP address on your local network. Press "Apply" to acknowledge.

|                                                  |                                 |                                 |                    | and the second second second second second second second second second second second second second second second | - 0 -        |
|--------------------------------------------------|---------------------------------|---------------------------------|--------------------|----------------------------------------------------------------------------------------------------|--------------|
| 🗲 🕀 🧭 pre//139290003-config pps prelectronics.co | m Sesion, keyn Rafi-Hez29715-19 | 18-860NE,ATFCVD - C 🧔 Galeway C | ionfag X           |                                                                                                    | <u>+ + 0</u> |
| Discover                                         |                                 |                                 | Gateway Config     |                                                                                                    | (3)          |
|                                                  |                                 |                                 | 115200             | 0                                                                                                    |              |
|                                                  | Parity                          |                                 | Even               | 0                                                                                                    |              |
|                                                  | Stopbits                        |                                 | 1                  | ۲                                                                                                    |              |
|                                                  |                                 |                                 | PPS Gateway - LAN1 |                                                                                                    |              |
|                                                  | Unauthenticated Local<br>Access | true                            |                    |                                                                                                    |              |
|                                                  | Network Mode                    |                                 | Dynamic            | ٥                                                                                                    |              |
|                                                  |                                 |                                 | Modbus TCP - LAN2  |                                                                                                    |              |
|                                                  | Network Mode                    |                                 | Static             | 0                                                                                                    |              |
| •                                                | IP Address                      | 192.168.1.10                    |                    |                                                                                                    |              |
|                                                  | Subnet Mask                     | 2552552550                      |                    |                                                                                                    |              |
|                                                  | Gateway Address                 |                                 |                    |                                                                                                    |              |
|                                                  | DNS Primary                     |                                 |                    |                                                                                                    |              |
|                                                  | DNS Secondary                   |                                 |                    |                                                                                                    |              |
|                                                  |                                 |                                 | Apply              |                                                                                                    |              |
| Phalactronics.com                                |                                 |                                 |                    |                                                                                                    |              |
|                                                  |                                 |                                 |                    |                                                                                                    |              |

#### An example:

A Computer on the local network has the following setup: IP: 192,168,1.126 and Subnet Mask: 255,255,255,0.

**Configure the 4801 gateway as the following: IP:** 192.168.1.X - where X is a number between 1 and 255. (Make sure the number isn't used by another device).

Subnet Mask: 255.255.255.0

### Change from point to point communication to LAN communication

| < 🕞 👸 pre.//13020003-config.pps.prelectronics.com | Decision, keyn Raffs Hez287115-Tyl | A Booted, ATREVD = C 🧔 Galenary Config X | n * 0 |
|---------------------------------------------------|------------------------------------|------------------------------------------|-------|
| Discover                                          |                                    | Gateway Config                           | ٥     |
|                                                   |                                    |                                          |       |
|                                                   | Parity                             | Even                                     |       |
|                                                   | Stopbits                           | 1 0                                      |       |
| 1                                                 |                                    | PPS Gateway - LAN1                       |       |
|                                                   | Unauthenticated Local<br>Access    | true 🔘                                   |       |
|                                                   | Network Mode                       | Dynamic                                  |       |
|                                                   |                                    | Modbus TCP - LAN2                        |       |
|                                                   | Network Mode                       | Static O                                 |       |
|                                                   | IP Address                         | (1921681.10                              |       |
|                                                   | Subnet Mask                        | (255.255.255.0                           |       |
|                                                   | Gateway Address                    |                                          |       |
|                                                   | DNS Primary                        |                                          |       |
|                                                   | DNS Secondary                      | Send config and reboot gateway?          |       |
| (                                                 | 0                                  | O Yes                                    |       |
| * Pfaleceorics.com                                |                                    |                                          |       |
|                                                   |                                    |                                          |       |

**Press "Yes"** - to confirm and use the new settings. The 4801 gateway will now reboot.

**Connect the LAN2 port** - on the 4801 gateway - to the local network, by using a standard Ethernet cable.

You can now - use TCP/IP communication from any device, connected to the local network.

**Please note** - it is now <u>only</u> possible to access the configuration via your local network.

There are two ways to do this...

Method 1 (recommended):

**Connect to "pre://self/discover"** - in your browser, by using a Computer connected to the local network.

Press "Refresh" - to update the list with local devices.

|                                                                              | - 0-  |
|------------------------------------------------------------------------------|-------|
| 🔶 🛞 🌀 pre//sel/decourt/htt/1925/3354448.seculer.https://2005 - C 🦉 Decementy | ń * 0 |
| Discovery                                                                    |       |
|                                                                              |       |
| The following devices were found on your local network :                     |       |
| 138290003-config pps.prelectronics.com                                       |       |
|                                                                              |       |
| Refresh                                                                      |       |
| Recent devices:                                                              |       |
|                                                                              |       |
| demo.pps.prelectronics.com                                                   |       |
| Presidence Participation                                                     |       |
| Profilozoautes - Ellan atuanes                                               |       |
|                                                                              |       |
| Prepare offline access                                                       |       |
|                                                                              |       |
| Remote access                                                                |       |
|                                                                              |       |
|                                                                              |       |
|                                                                              |       |
|                                                                              |       |
|                                                                              |       |
|                                                                              |       |
|                                                                              |       |
|                                                                              |       |
|                                                                              |       |
|                                                                              |       |
|                                                                              |       |
|                                                                              |       |
|                                                                              |       |
|                                                                              |       |

Select the 4801 gateway - from the available local devices list.

#### Please note:

If no devices appears in the local network list, please check the Firewall settings for your network.

Change the IP settings - of the 4801 gateway - back to default settings, which are: IP: 169.254.0.10 and Subnet mask: 255.255.0.0

|                   | nici.com Therion, knys Rafii Hez2010, T | AR BONK ATTOND - C | 4 ×              |   | ÷ * 0 |
|-------------------|-----------------------------------------|--------------------|------------------|---|-------|
| Discover          |                                         |                    | Gateway Config   |   | 0     |
|                   |                                         |                    | 115200           |   |       |
|                   | Parity                                  |                    | Even             | ۲ |       |
|                   | Stopbits                                |                    | 1                | ٢ |       |
|                   |                                         | PP                 | S Gateway - LAN1 |   |       |
|                   | Unauthenticated Local<br>Access         | true               |                  |   |       |
|                   | Network Mode                            |                    | Dynamic          | ۲ |       |
|                   |                                         | M                  | odbus TCP - LAN2 |   |       |
|                   | Network Vode                            |                    | Static           | ٥ |       |
|                   | IP Address                              | (192.168.1.10      |                  |   |       |
|                   | Subnet Mask                             | 2552552550         |                  |   |       |
|                   | Gateway Address                         |                    |                  |   |       |
|                   | DNS Primary                             |                    |                  |   |       |
|                   | DNS Secondary                           |                    |                  |   |       |
|                   |                                         | (                  | Apply            |   |       |
| Phalactronics.com |                                         |                    | $\smile$         |   |       |

Press "apply" - to accept the changes.

Press "Yes" - to confirm and use the settings.

|                   | Control Brown Radiation (1971) In 1989, Reading 4,75(1)) | C Sisteration 1                 |   | - • • • |  |
|-------------------|----------------------------------------------------------|---------------------------------|---|---------|--|
| Discover          |                                                          | Gateway Config                  |   | ۵ ^     |  |
|                   |                                                          | 115200                          |   |         |  |
|                   | Parity                                                   | Even                            | ٥ |         |  |
|                   | Stopolts                                                 | 1                               | 0 |         |  |
|                   |                                                          | PPS Gateway - LAN1              |   |         |  |
|                   | Unauthenticated Local true                               | )                               |   |         |  |
|                   | Network Mode                                             | Dynamic                         | ٢ |         |  |
| 1                 | Modbus TCP - LAN2                                        |                                 |   |         |  |
|                   | Network Mode                                             | Static                          | ٥ |         |  |
|                   | IP Address [192.168.1                                    |                                 |   |         |  |
|                   | Subnet Mask 2552552                                      | 550                             |   |         |  |
|                   | Gateway Address                                          |                                 |   |         |  |
|                   | DNS Primary                                              |                                 |   |         |  |
|                   | DNS Secondary                                            | Send config and reboot gateway? |   |         |  |
|                   | 0                                                        | 0 Yes                           |   |         |  |
| PDalactronics.com |                                                          |                                 |   | Y       |  |

The 4801 gateway - will now reboot.

**Connect the LAN2 port** - on the 4801 gateway - to the Computer using an Ethernet cable. You can now use TCP/IP communication from Computer directly through LAN2.

**Please note** - It is now <u>only</u> possible to communicate with the 4801 gateway via TCP/IP by using a direct wired connection to the LAN2 port.

#### Method 2:

(Only use this method if you can't find the IP address of the gateway)

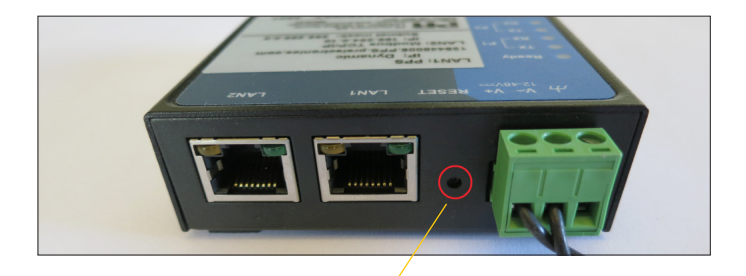

**Press and activate** - the reset button for 10 seconds; this will restore the settings to default, and clear the created user list.

After the reset - the 4801 gateway will have the following (default) settings: IP: 169.254.0.10 and Subnet Mask: 255.255.0.0.

**Connect the LAN2 port** - on the 4801 gateway - to the Computer using an Ethernet cable. You can now use TCP/ IP communication from Computer directly through LAN2.

**Please note** - It is now **only** possible to communicate with the 4801 gateway via TCP/IP by using a direct wired connection to the LAN2 port.

## 4801 gateway specifications

### 4801 gateway specifications

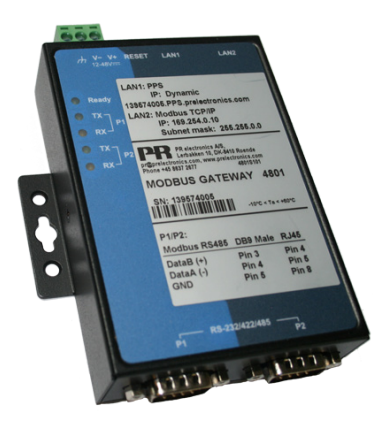

| TYPE 4801                                                                | Modbus Gateway                                                                                                    |
|--------------------------------------------------------------------------|----------------------------------------------------------------------------------------------------|
| Applications                                                             | PPS application communications gateway and Modbus RTU to Ethernet Modbus TCP/IP gateway.                                                                           |
| Specifications:<br>Supply voltage<br>Operating temperature<br>LAN1, RJ45 | 1248 VDC - 4.5 W - max. 340 mA<br>-10+60 °C<br>PPS communication port<br>"device s/n".pps.prelectronics.com<br>- IP: Dynamic<br>Modbus TCP/IP - IP: 169.254.0.10 - |
| Port 1 and 2, DB9 male                                                   | Subnet mask: 255.255.0.0<br>Modbus RTU over RS - 485<br>(default baud rate: 57.6k bps)<br>Upto 32 PR 4511 devices can be<br>connected directly to each Port.       |
| Accessories                                                              | 2 pcs. of SUB-D9 to RJ45 cables are<br>included (200 mm) - for conneting<br>the 4511 devices to the Modbus<br>RTU P1 and P2 ports.                                 |

### Modbus Basics

### Modbus basics

#### Modbus is a "master-slave" system,

where the "master" communicates with one or multiple "slaves". The master typically is a PLC (Programmable Logic Controller), DCS (Distributed Control System), HMI (Human Machine Interface), RTU (Remote Terminal Unit) or PC.

The three most common Modbus versions used are: MODBUS ASCII, MODBUS RTU and MODBUS/TCP.

In Modbus RTU, data is coded in binary, and requires only one communication byte per data byte. This is ideal for use over multi-drop RS485 networks, at speeds up to 115,200 bps. The most common speeds are 9,600 bps and 19,200 bps. Modbus RTU is the most widely used industrial protocol and is supported by the 4511.

#### Modbus RTU:

To communicate with a slave device, the master sends a message containing: Device Address - Function Code - Data - Error Check

#### The Device Address is a number from 0 to 247.

Messages sent to address 0 (broadcast messages) will be accepted by all slaves, but numbers 1-247 are addresses of specific devices. With the exception of broadcast messages, a slave device always responds to a Modbus message so the master knows the message was received.

#### 4511 Supported Modbus Function Codes:

| Command                  | Function code |
|--------------------------|---------------|
| Read Holding Registers   | 03            |
| Read Input Registers     | 04            |
| Write Single Register    | 06            |
| Diagnostics              | 08            |
| Write Multiple Registers | 16            |

The Function Code defines the command that the slave device is to execute, such as read data, accept data, report status. Some function codes have subfunction codes.

The Data defines addresses in the device's memory map for read functions, contains data values to be written into the device's memory, or contains other information needed to carry out the function requested.

The Error Check is a 16-bit numeric value representing the Cyclic Redundancy Check (CRC).

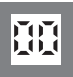

**Displays** Programmable displays with a wide selection of inputs and outputs for display of temperature, volume and weight, etc. Feature linearisation, scaling, and difference measurement functions for programming via PReset software.

£x

**Ex interfaces** Interfaces for analogue and digital signals as well as HART<sup>®</sup> signals between sensors / I/P converters / frequency signals and control systems in Ex zone 0, 1 & 2 and for some devices in zone 20, 21 & 22.

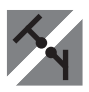

**Isolation** Galvanic isolators for analogue and digital signals as well as HART<sup>®</sup> signals. A wide product range with both loop-powered and universal isolators featuring linearisation, inversion, and scaling of output signals.

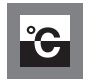

**Temperature** A wide selection of transmitters for DIN form B mounting and DIN rail devices with analogue and digital bus communication ranging from application-specific to universal transmitters.

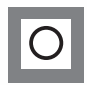

**Multifunctional** PC or front programmable devices with universal options for input, output and supply. This range offers a number of advanced features such as process calibration, linearisation and auto-diagnosis.

| 0 | ( <b>*</b> )<br>=   | www.prelectronics.fr<br>sales@prelectronics.fr     |
|---|---------------------|----------------------------------------------------|
|   | ()<br>=             | www.prelectronics.de<br>sales@prelectronics.de     |
| • | ()<br>#=7           | www.prelectronics.es<br>sales@prelectronics.es     |
| • | ()<br>=             | www.prelectronics.it<br>sales@prelectronics.it     |
| ¢ | ( <b>*</b> )        | www.prelectronics.se<br>sales@prelectronics.se     |
|   | ( <b>*</b> )        | www.prelectronics.com<br>sales@prelectronics.co.uk |
|   | ( <b>?</b> )<br>#=7 | www.prelectronics.com<br>sales@prelectronics.com   |
| ۲ | (♣)                 | www.prelectronics.cn<br>sales@prelectronics.cn     |

### **Head office**

Denmark PR electronics A/S Lerbakken 10 DK-8410 Rønde www.prelectronics.com sales@prelectronics.dk tel. +45 86 37 26 77 fax +45 86 37 30 85

> · @ DANAK

QUALITY SYSTEM AND ENVIRON-MENTAL MANAGEMENT SYSTEM

DS/EN ISO 9001 DS/EN ISO 14001

≣DS≣

CERTIFIED

CE

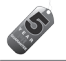